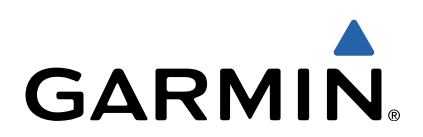

# Monterra<sup>™</sup> Manuel de démarrage rapide

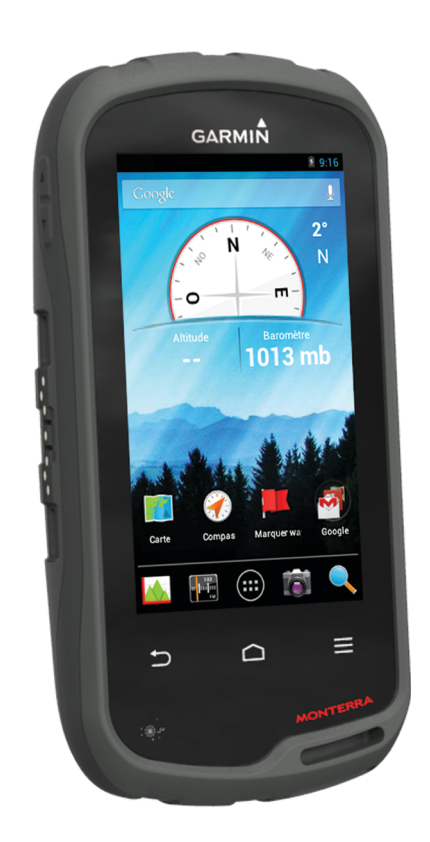

## Introduction

## 

Consultez le guide Informations importantes sur le produit et la sécurité inclus dans l'emballage du produit pour prendre connaissance des avertissements et autres informations importantes sur le produit.

## Présentation de l'appareil

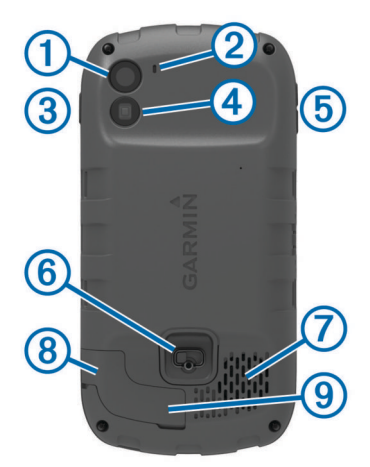

| 1 | Appareil photo                                     |
|---|----------------------------------------------------|
| 2 | Micro                                              |
| 3 | Bouton Marche/Arrêt                                |
| 4 | Lampe torche LED                                   |
| 5 | Touches de volume                                  |
| 6 | Anneau en D du couvercle de la batterie            |
| 7 | Haut-parleur étanche                               |
| 8 | Port pour casque stéréo (sous le capuchon étanche) |
| 9 | Port mini-USB (sous le capuchon étanche)           |
|   |                                                    |

## Informations sur la batterie

#### AVERTISSEMENT

La limite de température de l'appareil peut dépasser la plage de températures de certaines piles. Les piles alcalines peuvent éclater sous haute température.

N'utilisez pas d'objet pointu pour retirer les piles.

#### 

Contactez votre déchetterie locale pour le recyclage des batteries.

#### **AVIS**

Les piles alcalines perdent une grande partie de leur capacité à basse température. Par conséquent, choisissez de préférence des piles au lithium si vous devez utiliser l'appareil à des températures négatives.

#### Mise en place de la batterie NiMH

#### **AVERTISSEMENT**

Ce produit contient une batterie lithium-ion. Pour éviter de vous blesser ou d'endommager votre produit en exposant la batterie à une chaleur extrême, placez l'appareil à l'abri du soleil.

- 1 Tournez l'anneau en D dans le sens inverse des aiguilles d'une montre, puis soulevez-le pour retirer le cache.
- 2 Localisez les contacts métalliques à l'extrémité de la batterie lithium-ion.
- **3** Insérez la batterie dans le compartiment en commençant par les contacts métalliques.

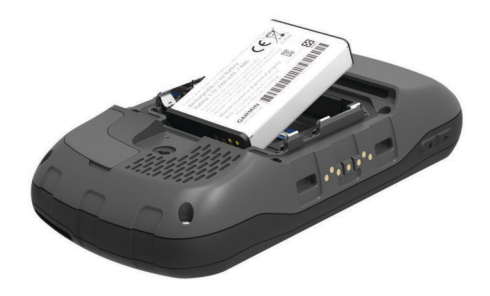

- 4 Appuyez doucement sur la batterie pour la mettre en place.
- **5** Remettez le cache du compartiment de la batterie en place et tournez l'anneau en D dans le sens des aiguilles d'une montre.

#### Chargement de la batterie

#### **AVERTISSEMENT**

Ce produit contient une batterie lithium-ion. Pour éviter de vous blesser ou d'endommager votre produit en exposant la batterie à une chaleur extrême, placez l'appareil à l'abri du soleil.

#### AVIS

Pour éviter tout risque de corrosion, essuyez soigneusement le port mini-USB, le capuchon étanche et la surface environnante avant de charger l'appareil ou de le connecter à un ordinateur.

N'essayez pas d'utiliser l'appareil pour charger une batterie non fournie par Garmin<sup>®</sup>. Essayer de charger une batterie non fournie par Garmin risquerait d'endommager l'appareil et annulerait la garantie.

Avant de pouvoir connecter le connecteur droit du câble USB à votre appareil, vous devrez peut-être retirer les accessoires en option.

**REMARQUE :** la batterie se charge uniquement lorsque la température est comprise entre 0 et 50  $^{\circ}$ C (32 et 122  $^{\circ}$ F).

**REMARQUE** : la batterie se charge uniquement lorsque la température est comprise entre 0 et 45 °C (32 et 113 °F).

Vous pouvez charger la batterie à l'aide d'une prise murale standard ou d'un port USB de votre ordinateur.

1 Retirez le capuchon étanche ① du port mini-USB ②.

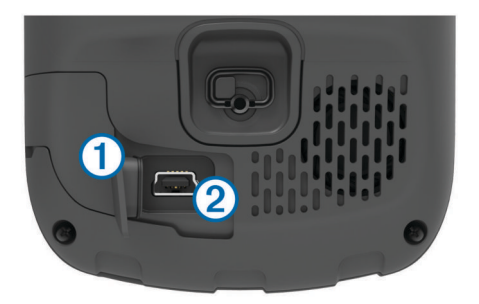

- 2 Branchez la petite extrémité du câble USB sur le port mini-USB.
- **3** Branchez l'extrémité USB du câble à l'adaptateur secteur ou au port USB d'un ordinateur.
- 4 Branchez l'adaptateur secteur sur une prise murale standard. Lorsque vous connectez l'appareil à une source d'alimentation, l'appareil se met sous tension.
- 5 Chargez complètement la batterie.

## Retrait de la batterie

AVERTISSEMENT N'utilisez pas d'objet pointu pour retirer les piles.

1 Tournez l'anneau en D dans le sens inverse des aiguilles d'une montre, puis soulevez-le pour retirer le cache.

2 Soulevez le côté de la batterie le plus proche du bouton Marche/Arrêt.

## Mise en place de piles AA

Vous pouvez utiliser des piles AA alcalines, NiMH ou au lithium, à la place de la batterie NiMH en option (page 2). Cela vous sera utile si vous ne pouvez pas recharger la batterie pendant votre trajet. Pour des résultats optimaux, utilisez des piles NiMH ou au lithium.

**REMARQUE** : les piles alcalines standard ne sont pas recommandées lorsque vous utilisez l'appareil photo.

- 1 Tournez l'anneau en D dans le sens inverse des aiguilles d'une montre, puis soulevez-le pour retirer le cache.
- 2 Insérez trois piles AA en respectant la polarité.

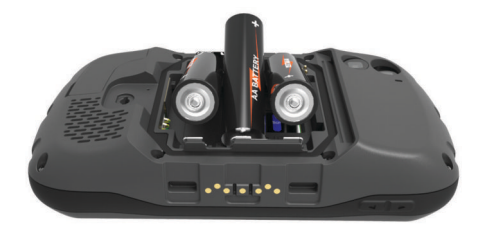

3 Remettez le cache du compartiment de la batterie en place et tournez l'anneau en D dans le sens des aiguilles d'une montre.

## Mise sous tension de l'appareil

Sélectionnez 🖒.

## Configuration de l'appareil

Lorsque vous allumez l'appareil pour la première fois, vous devez configurer les paramètres de base. Vous pouvez également configurer des comptes.

- 1 Allumez l'appareil.
- 2 Suivez les instructions présentées à l'écran.

## Utilisation de l'écran tactile

- Faites glisser le doigt sur l'écran pour le faire défiler ou effectuer un panoramique.
- · Resserrez vos deux doigts pour effectuer un zoom arrière.
- · Ecartez les deux doigts pour effectuer un zoom avant.
- Lorsque vous effectuez une sélection, veillez à ce que cette dernière soit bien différenciable de toute autre action.
- Sélectionnez 
   pour revenir à l'écran d'accueil.
- Sélectionnez pour afficher des options supplémentaires relatives à la page que vous consultez.

## Ecran d'accueil

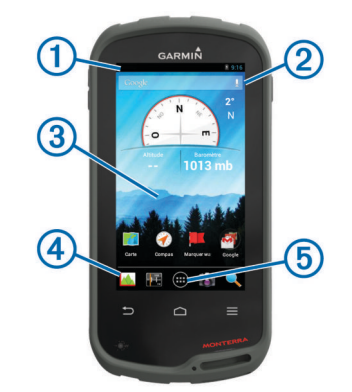

Faites glisser votre doigt vers le bas pour afficher les notifications.
 Saisissez du texte pour lancer une recherche.

- ③ Faites glisser votre doigt vers la gauche et la droite pour changer de page.
  - Maintenez pour accéder au menu de personnalisation des raccourcis, des widgets, ou du papier peint.
- ④ Maintenez pour ajouter ou retirer des raccourcis du dock.
- (5) Touchez pour afficher toutes les applications installées.

#### Affichage des notifications

1 Faites glisser votre doigt vers le bas à partir du haut de l'écran.

La liste des notifications s'affiche.

- 2 Sélectionnez une option :
  - Pour lancer l'application ou exécuter l'opération indiquée dans la notification, sélectionnez la notification.
  - Pour ignorer une notification, faites-la glisser avec votre doigt vers la droite.

## Activation du GPS

Pour plus d'informations sur la fonction GPS, rendez-vous sur le site www.garmin.com/aboutGPS.

Sélectionnez Paramètres > Services de localisation > Satellites GPS.

## Connexion à un réseau sans fil

- 1 Sélectionnez Paramètres > Wi-Fi.
- 2 Si nécessaire, sélectionnez le commutateur pour activer le Wi-Fi.
- 3 Si nécessaire, sélectionnez **Rechercher** pour rechercher les réseaux disponibles.
- 4 Sélectionnez un réseau sans fil.
- 5 Si nécessaire, saisissez la clé de cryptage.

L'appareil se connecte au réseau sans fil. L'appareil enregistre les informations de connexion au réseau et se connecte automatiquement lorsque vous retournez à cette position.

## Mise à jour du logiciel de l'appareil

Pour mettre à jour le logiciel de l'appareil, vous devez être connecté à un réseau sans fil.

L'appareil recherche des mises à jour logicielles régulièrement lorsqu'il est connecté à un réseau sans fil. Une notification s'affiche lorsqu'une mise à jour logicielle est disponible. Vous pouvez également rechercher des mises à jour manuellement.

- **1** Sélectionnez une option :
  - Lorsqu'une notification de mise à jour logicielle s'affiche, faites glisser votre doigt vers le bas à partir du haut de l'écran, et sélectionnez Nouvelle mise à jour logicielle disponible.
  - Pour rechercher une mise à jour manuellement, sélectionnez Paramètres > Info produit Monterra > Mises à jour du système.

L'appareil recherche les mises à jour disponibles. Cette opération peut prendre plusieurs minutes.

2 Sélectionnez Télécharger et suivez les instructions à l'écran.

## Verrouillage et déverrouillage de l'écran tactile

Vous pouvez verrouiller l'écran pour éviter les fausses manipulations.

- 1 Maintenez la touche Marche/Arrêt enfoncée.
- 2 Sélectionnez **Toucher Verrouiller** pour activer ou désactiver le verrouillage de l'écran tactile.

## Waypoints

Les waypoints sont des positions que vous enregistrez et gardez en mémoire dans l'appareil.

## Création d'un waypoint

Vous pouvez enregistrer votre position actuelle comme waypoint.

- 1 Sélectionnez Marquer un waypoint.
- 2 Si nécessaire, sélectionnez **Modifier** pour modifier le nom ou d'autres données du waypoint.
- 3 Sélectionnez Enregistrer.

## Tracés

Un tracé représente un enregistrement de votre activité. Le journal de suivi contient des informations sur les différents points du trajet enregistré, notamment l'heure, la position et l'altitude de chaque point.

#### Mise en pause de l'enregistrement de tracé

1 Faites glisser votre doigt vers le bas à partir du haut de l'écran.

La liste des notifications s'affiche.

2 Sélectionnez l'icône située à côté de l'option Activer l'enregistrement de tracé.

## Personnalisation du journal de suivi

Vous pouvez personnaliser la façon dont votre appareil affiche et enregistre les tracés.

- 1 Sélectionnez Paramètres > Tracés.
- 2 Sélectionnez Enregistrer pour activer ou désactiver le journal de suivi.
- 3 Sélectionnez Afficher sur la carte pour activer ou désactiver le journal de suivi sur la carte.

Lorsque cette fonction est activée, une ligne sur la carte représente votre tracé.

- 4 Sélectionnez **Couleur**, puis sélectionnez une couleur à associer au journal de suivi sur la carte.
- 5 Sélectionnez Méthode d'enregistrement.
- 6 Sélectionnez une option :
  - Pour enregistrer les tracés à une fréquence variable afin d'en créer une représentation optimale, sélectionnez Auto.
  - Pour enregistrer les tracés à une distance déterminée, sélectionnez **Distance**.
  - Pour enregistrer les tracés à un moment déterminé, sélectionnez **Temps**.

#### 7 Sélectionnez Intervalle.

- 8 Effectuez l'une des actions suivantes :
  - Si vous avez sélectionné Auto comme Méthode d'enregistrement, sélectionnez une option pour enregistrer les tracés plus ou moins souvent.

**REMARQUE** : l'option **Le plus souvent** enregistre le plus grand nombre de détails possible sur le tracé, mais sature plus rapidement la mémoire de l'appareil.

 Si vous avez sélectionné Distance ou Temps comme Méthode d'enregistrement, saisissez une valeur, puis sélectionnez OK.

## Navigation vers une destination

- 1 Sélectionnez Où aller ?.
- 2 Sélectionnez une catégorie.
- 3 Sélectionnez une destination.
- 4 Sélectionnez Aller.

La carte s'ouvre et indique votre itinéraire par une ligne magenta.

5 Naviguez à l'aide de la carte (page 4) ou du compas (page 4).

## Navigation à l'aide de la carte

- 1 Démarrez la navigation vers une destination (page 4).
- 2 Sélectionnez Carte.

Un triangle bleu représente votre position sur la carte. Lors de vos déplacements, le triangle bleu se déplace et établit un journal de suivi (tracé).

- 3 Effectuez une ou plusieurs des opérations suivantes :
  - Faites glisser la carte pour en visualiser les différentes parties.
  - Sélectionnez + et pour effectuer un zoom avant/arrière sur la carte.
  - Sélectionnez une position sur la carte (représentée par une épingle), puis sélectionnez la barre d'informations en haut de l'écran pour afficher des renseignements sur cette position.

## Navigation à l'aide du compas

Lorsque vous naviguez vers une destination, A pointe vers votre destination, quelle que soit la direction dans laquelle vous vous dirigez.

- 1 Démarrez la navigation vers une destination (page 4).
- 2 Sélectionnez Compas.
- 3 Tournez-vous jusqu'à ce que le pointeur ▲ pointe vers le haut du compas et avancez dans cette direction jusqu'à destination.

## Utilisation du journal de suivi

Au cours de la navigation, vous pouvez revenir au point de départ du journal de suivi. Cela peut vous aider à retrouver votre chemin jusqu'au campement ou au point de départ de votre parcours.

 Sélectionnez Gestionnaire tracés > Tracé actuel > Afficher carte > TracBack.

La carte affiche votre itinéraire par une ligne magenta, avec un point de départ et un point d'arrivée.

2 Naviguez à l'aide de la carte ou du compas.

#### Arrêt de la navigation

Sur la carte ou le compas, sélectionnez  $\equiv$  > Arrêter la navigation.

## **Appareil photo**

Vous pouvez prendre des photos et des vidéos avec votre appareil. Si la fonction est activée, la position géographique est automatiquement enregistrée dans les informations de la photo ou de la vidéo. Vous pouvez naviguer jusqu'à cette position.

#### Capture d'une photo

- 1 Sélectionnez Appareil photo.
- **2** Tournez l'appareil horizontalement ou verticalement pour modifier l'orientation de la photo.
- **3** Si nécessaire, sélectionnez une ou plusieurs options pour personnaliser la photo :
  - Pour modifier les options de capture, notamment le flash, le temps de pose, la balance des blancs, l'environnement, ou les informations de position, sélectionnez <del>x</del>.
  - Pour effectuer un zoom avant ou arrière, utilisez le curseur.
  - Pour modifier la mise au point, sélectionnez une partie de l'image.

L'appareil effectue la mise au point sur la zone entre crochets. Lorsque la mise au point de la photo est terminée, les crochets deviennent verts.

4 Sélectionnez O pour prendre la photo.

## Téléchargement de chasses au trésor

- 1 Connectez votre appareil à un ordinateur à l'aide du câble USB.
- 2 Rendez-vous sur le site www.opencaching.com.
- 3 Créez un compte si nécessaire.
- 4 Connectez-vous.
- 5 Suivez les instructions apparaissant à l'écran pour rechercher et télécharger des chasses au trésor sur votre appareil.

## Personnalisation de l'appareil

## Réglage de la luminosité du rétroéclairage

L'utilisation prolongée du rétroéclairage réduit considérablement la durée de vie de la batterie ou des piles. Vous pouvez régler la luminosité du rétroéclairage afin d'optimiser l'autonomie de la batterie ou des piles.

**REMARQUE :** la luminosité du rétroéclairage peut être limitée lorsque le niveau de charge de la batterie ou des piles est faible.

1 Sélectionnez 😔 > Paramètres > Affichage > Luminosité.

2 Utilisez le curseur pour régler l'intensité du rétroéclairage.

L'appareil peut chauffer lorsque le paramètre de rétroéclairage est élevé.

## Ajout d'un raccourci ou d'un widget à l'écran d'accueil

- Depuis l'écran d'accueil, faites glisser votre doigt vers la gauche ou la droite sur l'écran pour sélectionner une page.
- 2 Sélectionnez .
- 3 Si nécessaire, faites glisser votre doigt vers la gauche ou la droite pour afficher des applications et widgets supplémentaires.
- 4 Maintenez votre doigt sur une application ou un widget, puis glissez-le vers l'emplacement désiré sur l'écran d'accueil pour déplacer l'application ou le widget.

Les modifications apportées à l'écran d'accueil sont enregistrées dans le profil sélectionné (page 5).

## Profils

Les profils sont des ensembles de paramètres qui vous permettent d'optimiser le fonctionnement de votre appareil selon l'utilisation que vous en faites. Par exemple, les paramètres et vues diffèrent selon que vous utilisez l'appareil pour la chasse ou une chasse au trésor.

Lorsque vous utilisez un profil et que vous modifiez des paramètres tels que des champs de données ou des unités de mesure, ceux-ci sont automatiquement enregistrés dans ce profil.

## Sélection d'un profil

Lorsque vous changez d'activité, vous pouvez modifier le réglage de l'appareil en changeant de profil.

- 1 Sélectionnez Paramètres > Profils.
- 2 Sélectionnez un profil.
- 3 Sélectionnez Actualiser.
- 4 Vous pouvez également sélectionner le commutateur pour activer la sélection de profils à partir des notifications. Cette fonction est utile si vous changez de profil régulièrement.

## Création d'un profil personnalisé

Vous pouvez personnaliser votre écran d'accueil, les paramètres et les champs de données pour une activité ou un voyage particulier.

1 Sélectionnez 😔 > Paramètres > Profils.

- 2 Sélectionnez -
- Saisissez un nom, puis sélectionnez Terminé.
  Le nouveau profil est enregistré et devient le profil actif.
- 4 Personnalisez votre écran d'accueil, les paramètres et les champs de données.

## Informations complémentaires

Vous trouverez des informations complémentaires au sujet de ce produit sur le site Garmin.

- Rendez-vous sur le site www.garmin.com/outdoor.
- · Rendez-vous sur le site www.garmin.com/learningcenter.
- Rendez-vous sur le site http://buy.garmin.com ou contactez votre revendeur Garmin pour plus d'informations sur les accessoires en option et sur les pièces de rechange.

## Téléchargement du manuel d'utilisation

Vous pouvez obtenir la dernière version du manuel d'utilisation sur Internet.

- 1 Rendez-vous sur le site www.garmin.com/support.
- 2 Sélectionnez Manuels d'utilisation.
- 3 Suivez les instructions à l'écran pour sélectionner votre produit.

## Enregistrement de l'appareil

Aidez-nous à mieux vous servir en remplissant dès aujourd'hui notre formulaire d'enregistrement en ligne.

- Rendez-vous sur le site http://my.garmin.com.
- Conservez en lieu sûr l'original de la facture ou une photocopie.

## www.garmin.com/support

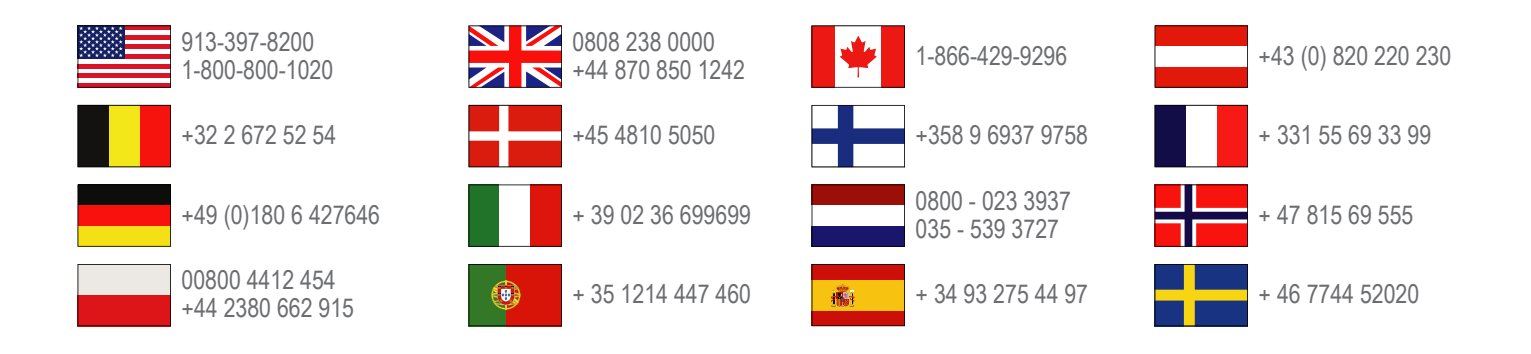

Garmin International, Inc. 1200 East 151st Street Olathe, Kansas 66062, Etats-Unis

**Garmin (Europe) Ltd.** Liberty House, Hounsdown Business Park Southampton, Hampshire, SO40 9LR, Royaume-Uni

Garmin Corporation No. 68, Zhangshu 2nd Road, Xizhi Dist. New Taipei City, 221, Taïwan (République de Chine) Garmin<sup>®</sup>, le logo Garmin et TracBack<sup>®</sup> sont des marques commerciales de Garmin Ltd. ou de ses filiales, déposées aux Etats-Unis et dans d'autres pays. Monterra™ est une marque commerciale de Garmin Ltd. ou de ses filiales. Elles ne peuvent être utilisées sans l'autorisation expresse de Garmin.

La marque et les logos Bluetooth<sup>®</sup> sont la propriété de Bluetooth SIG, Inc., et leur utilisation par Garmin est soumise à une licence. microSD<sup>™</sup> et le logo microSDHC sont des marques commerciales de SD-3C, LLC. Google et d'autres marques sont les marques commerciales de Google, Inc. Les autres marques et noms commerciaux sont la propriété de leurs détenteurs respectifs.

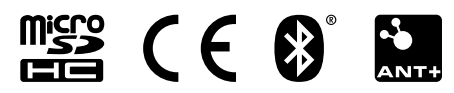